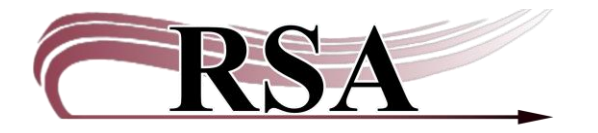

Resource Sharing Alliance 715 Sabrina Drive East Peoria, IL 61611 866-940-4083

## **Placing Holds Guide**

# Last updated April 11, 2025

There is a video to accompany this Guide: https://www.youtube.com/watch?v=2NHSiPzhUvg.

#### Contents

| Related documents            | 1   |
|------------------------------|-----|
| mportant Terminology         | 1   |
| Search for the Item          | 2   |
| Place Hold                   | 3   |
| /erify the information       | 5   |
| Alternate way to place holds | 7   |
| 1odify Holds                 | 9   |
| Remove User Holds            | .11 |
| ips and Tricks               | .13 |

#### **Related documents**

How Holds Work Guide Processing Holds Guide <u>RSA Reciprocity Policy</u> <u>Printed Documents Including Patron PII</u> Why didn't my item fill my patron's hold? A Guide

## Notes:

- RSA member libraries cannot place a system-wide hold for non-RSA member libraries. i.e., an RSA member public library cannot place a hold for the local non-RSA school library.
- Do not delete a hold without the patron's permission or without informing the patron's home library.

#### **Important Terminology**

**Title Level Hold**: Any holdable item on a bib record can fill the hold. **Copy Level Hold**: Only the selected Item ID will fill the hold. **System-wide hold**: A hold on all holdable items from any library can fill the hold

## Search for the Item

Placing a hold starts with searching for the item requested.

Use Circulation+>Common Tasks>Item Search and Display to search for the item requested by the patron. If the search defaults to your library and you don't have the item, or need a different format, change the search library to ALL. See **Item Search and Display Guide [link]** for details on searching in Workflows.

| SirsiDynic Symphony WorkFlows: Item : | Search and Display                                       |                                          |                                                               | -     | o x    |
|---------------------------------------|----------------------------------------------------------|------------------------------------------|---------------------------------------------------------------|-------|--------|
| File Edit Wizards Helpers Mo          | iodules Preference Tools Help                            |                                          |                                                               |       | RSA    |
| Acquisitions Cataloging Circu         | ulation Circulation+ Configuration GlobalMod  ILL Offlin | ne Outreach Reports Requests Selection S | erial Control   UnionIist Catalog   UnionIist Reports   Utili | ty    |        |
| Common Tasks                          | Item Search and Display x     Issantiant Dayley          |                                          |                                                               |       |        |
| CheckOut                              | -+AMAR                                                   |                                          |                                                               |       |        |
| (A) Discharge (Checkin)               | Author:                                                  | AND                                      | V Title:                                                      | AND ~ | Search |
| G Fine Free Discharge                 | Series:                                                  | AND                                      | Subject:                                                      | AND   | Reset  |
| B Discharging Bookdrop                | General:                                                 | AND                                      | v Periodical Title:                                           |       |        |
| Benew User                            | Library: ALL                                             |                                          |                                                               | ~     |        |
| Renew Item                            | Current: Finding Dorothy : a novel FIC LET               | ID:33441006776014                        |                                                               |       |        |
| 🞒 Billing a User                      |                                                          |                                          |                                                               |       |        |
| Paving Bills                          |                                                          |                                          |                                                               |       |        |
| B Item Search and Display             |                                                          |                                          |                                                               |       |        |
| Check Item Status                     |                                                          |                                          |                                                               |       |        |
| 🖬 Help                                |                                                          |                                          |                                                               |       |        |
| a Print                               |                                                          |                                          |                                                               |       |        |

Once the item is found in Item Search and Display **choose Detailed Display** to make the item the current item.

| File Edit Wizards Helpers Mo                                                                                   | dules Pref  | erence Tools Help                               |                                |                 |                                     |             |                        |                               |           |        | RSA      |
|----------------------------------------------------------------------------------------------------|-------------|-------------------------------------------------|--------------------------------|-----------------|-------------------------------------|-------------|------------------------|-------------------------------|-----------|--------|----------|
| Acquisitions   Cataloging   Circu                                                                              | lation Circ | ulation+ Configuration GlobalMod ILL Offlin     | e Outreach Reports Reques      | ts Selection S  | erial Control   Un                  | ionlist Cat | alog Unionlist Reports | Utility                       |           |        |          |
| State of the second second second second second second second second second second second second second second | _           | Item Search and Display *                       |                                |                 |                                     |             |                        |                               |           |        |          |
| Common Tasks                                                                                                   | ۲           | Isanthant Digity                                |                                |                 |                                     |             |                        |                               |           |        |          |
| 2 CheckOut                                                                                                    |             |                                                 |                                |                 | 1                                   |             |                        |                               |           |        |          |
| 😫 Discharge (Checkin)                                                                                          |             | Author: patterson                               |                                | AND             | Title:                              | rose        |                        |                               | AND       | ~      | Search   |
| 😋 Fine Free Discharge                                                                                          |             | Series:                                         |                                | AND             | <ul> <li>Subject:</li> </ul>        |             |                        |                               | AND       | ×      | Reset    |
| P Discharging Bookdrop                                                                                         |             | General:                                        |                                | AND             | <ul> <li>Periodical Titl</li> </ul> | le:         |                        |                               |           |        |          |
| ( Renew User                                                                                                   |             | Library: ALL                                    |                                |                 |                                     |             |                        |                               |           | ~      |          |
| Renew Item                                                                                                    |             | Current:                                        |                                |                 |                                     |             |                        |                               |           |        |          |
| 👔 Billing a User                                                                                               |             | ADVANCED SEARCH KEYWORD Author PATTER           | SON, AND Title ROSE, ALL: 8 re | cords           |                                     |             |                        |                               |           |        |          |
| Paying Bills                                                                                                   |             | Title                                           | Author                         |                 |                                     |             | Carrier Type           |                               | Pub. Year | Librar | y Copies |
| B Item Search and Display                                                                                      |             | Kun, Kose, run : a novei                        | Parton, Dolly, at              | unor, narrator. |                                     |             | audio disc             |                               | 2022      | 22     |          |
| Check Item Status                                                                                              |             | Run Rose run                                    | Parton Dolly a                 | dbor.           |                                     |             | volume                 |                               | 2022      | 1113   |          |
| Help                                                                                                    |             | Hill screet bloes. The complete series          | Charlenster, Roberts J. Bass   |                 |                                     | _           | videodisc              |                               | 2014      | 1      |          |
| # Print                                                                                                    |             | Dimanche and other stories                      | Némirovsky, Irè                | ne, 1903-1942.  |                                     |             | volume                 |                               | 2010      | 1      |          |
|                                                                                                    |             | Whiskey in the jar [sound recording] : essentia | l Irish drinki                 |                 |                                     |             |                        |                               | 2006      | 1      |          |
| Users                                                                                                    | ۲           | Description Call Number/Item                    |                                |                 |                                     |             |                        |                               |           |        |          |
| Items                                                                                                    |             | A32200617830 - 1 - BOOK - FICTIO                | N                              | Price:          | \$30.0                              | 00          | Item type: BOO         | Ongoing checkouts: 1          | 2         |        |          |
|                                                                                                    | _           | B A F PARTON - AP_ALPHAPK                       |                                | Home            | terony 1: FICTI                     | ION         | Current location: FICI | UT Checkouts to date: 0       |           |        |          |
| Holds                                                                                                    | ۲           | 13602945014 1 POOK CHEC                         | CODUT - Can't Circ             | , Item ca       | tegory 3: BOO                       | к           | Item category 4: THR   | ILLER Renewals to date: 0     |           |        |          |
|                                                                                                    |             | A12603845022 - 2 - BOOK - FICTIO                | DN                             | Item ca         | tegory 5: MUS                       | ICSUB       | Item category 6: UNI   | DEFINED Date last cleared: 1/ | /2/2025   |        |          |
| Special                                                                                                    | ۲           | A M PAR - AYER-PLD                              | _                              | item ca         | tegory 7: UND                       | EFINED      | Item category 8: UNI   | DEFINED                       |           |        |          |
| In-Transit Items                                                                                               |             | A36505597452 - 1 - BOOK - FICTIO                | DN .                           | Date cr         | eated: 3/15                         | /2022       | Media desk: non        | e                             |           |        |          |
| In transic items                                                                                               | •           | ⇒ ⊕ B0_BROWN-C                                  |                                | Date la         | t charged: 8/17                     | /2023       | Previous user ID: D08  | 0888543                       |           |        |          |
|                                                                                                    |             | PAT - 80_BROWN-C                                |                                | Last dis        | charged: 9/6/2                      | 2023,23:59  | Last activity: 9/6/    | 2023                          |           |        |          |
|                                                                                                    |             | BEARD-H-ML                                      |                                | Date in         | ventoried: Neve                     | Hr.         | Total checkouts: 14    |                               |           |        |          |
|                                                                                                    |             | FIC PAR - BEARD-H-ML                            |                                | Times           | iventoned: •                        |             | In-house uses:         |                               |           |        |          |
|                                                                                                    |             | A33900743507 - 1 - BOOK - FICTIO                | N                              |                 |                                     |             |                        |                               |           |        |          |
|                                                                                                    |             | BLAND-HIRE                                      |                                |                 |                                     |             |                        |                               |           |        |          |
|                                                                                                    |             | A36800505241 - 1 - BOOK - STAC                  | s                              |                 |                                     |             |                        |                               |           |        |          |
|                                                                                                    |             | BMFIELDPLD                                      |                                |                 |                                     | -           |                        |                               |           |        |          |
|                                                                                                    |             | - FAIT REPERSON                                 |                                | - 1             | Detailed Display                    | Close       |                        |                               |           |        |          |
| 1                                                                                                    |             |                                                 |                                |                 | octaneo Dispia                      | crose       |                        |                               |           |        |          |

Detailed Display shows all items on the title record under the Call Number/Item tab, including details about each item. **The item is now the "current item."** 

| SirsiDynix Symphony WorkFlows: Item Search and Display         |                                                                        |       |                             |                           |                     | - 0 X      |
|----------------------------------------------------------------|------------------------------------------------------------------------|-------|-----------------------------|---------------------------|---------------------|------------|
| File Edit Wizards Helpers Modules Preference Tools Help        |                                                                        |       |                             |                           |                     | RSA .      |
| Acquisitions Cataloging Circulation Circulation+ Configuration | GlobalMod ILL Offline Outreach Reports Requests Selection Serial       | Contr | rol   Unionlist Catalog   I | Unionlist Reports Utility |                     |            |
| Common Tasks                                                   | lay x                                                                  | _     |                             |                           |                     |            |
|                                                                |                                                                        |       |                             |                           |                     |            |
| D. Diseberra (Chashin)                                         | rton. Dolly, author.                                                   |       |                             |                           |                     |            |
| Discharge (checkin)                                            |                                                                        |       |                             |                           |                     |            |
| Discharging Bookdron                                           | ic MARC Holdings Call Number/item Bound-with Orders Serials Ctrl Selec | tions |                             |                           |                     |            |
|                                                                |                                                                        | It    | em Info Circ Info Bills     | Checkouts Holds           |                     |            |
|                                                                | 845014 - 1 - BOOK - CHECKEDOUT - Can't Circ                            |       | Call number information     | on                        |                     |            |
| A12603                                                         | 845022 - 2 - BOOK - FICTION                                            |       | Call number:                | F PARTON                  | Class scheme:       | DEWEY      |
| AYER-PLD                                                       | YFR-PLD                                                                |       | Call library:               |                           |                     |            |
| Dalitam Search and Display                                     | 597452 - 1 - BOOK - FICTION                                            |       | ,                           |                           |                     |            |
| B0_BROWN                                                       | c                                                                      |       | Shadow call number          | N                         |                     |            |
| Check Item Status                                              | BROWN-C                                                                |       | Itom information            |                           |                     |            |
| En BEARD-H-M                                                   | 545057 - 1 - BOOK - FICTION                                            |       | item mormation              |                           |                     |            |
| A Print Bric PAR -                                             | BEARD-H-ML                                                             |       | Item ID:                    | A12603845022              | Copy number:        | 2          |
| Users                                                          | 743507 - 1 - BOOK - FICTION                                            |       | Type:                       | BOOK                      | Item library:       | AP_ALPHAPK |
| BIC PAT/P                                                      | AR - BLAND-HIRE                                                        |       | U.S. Isaatiaa               |                           | Comment la continue |            |
| Items 🛞 Litems A36800                                          | 505241 - 1 - BOOK - STACKS                                             |       | HOME IOCATION:              | FICTION                   | Current location:   | FICTION    |
| Holds Date created:                                            | 3/15/2022                                                              |       | Item cat1:                  | FICTION                   | Item cat2:          | ADULT      |
| Date last charged:<br>Date due:                                | none                                                                   |       | Item cat3:                  | BOOK                      | Item cat4:          | THRILLER   |
| Special 🛞 Last discharged:                                     | 9/6/2023,23:59                                                         |       |                             |                           |                     |            |
| Date inventoried:                                              | Never<br>D                                                             |       | Item cat5:                  | MUSICSUB                  | Item cat6:          | UNDEFINED  |
| Previous user ID:                                              | D080888543                                                             |       | Item cat7:                  | UNDEFINED                 | Item cat8:          | UNDEFINED  |
| Last activity:                                                 | 9/6/2023                                                               |       |                             |                           |                     |            |
| In-house uses:                                                 | 0                                                                      |       | Item cat9:                  | UNDEFINED                 | Item cat10:         | UNDEFINED  |
|                                                                |                                                                        |       | Media desk:                 |                           | Number of pieces:   | 1          |
|                                                                |                                                                        |       | Tatalaharan                 |                           | Delana              |            |
|                                                                |                                                                        |       | rotal charges:              | 14                        | Price:              | \$30.00    |
|                                                                |                                                                        |       | Permanent                   | Y                         | Circulate           | Y          |
|                                                                | Return to Sea                                                          | arch  | Display Holdings Close      |                           |                     |            |

# <u> Place Hold</u>

• In Circulation+>Holds Group choose Place Hold

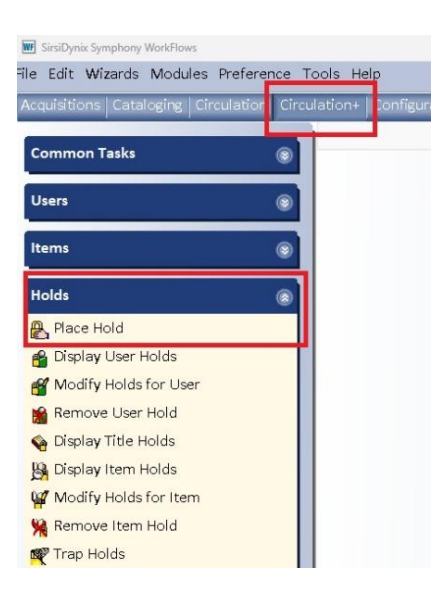

• Scan the User Id or use the User Search helper *b* to search for the user. If using the helper, verify that it's the correct patron.

|                                     | The second second second second second second second second second second second second second second second se                                       |                                                                                       |
|-------------------------------------|----------------------------------------------------------------------------------------------------|---------------------------------------------------------------------------------------|
| Hie Edit Wizards Helpers Modules    | Preterence Tools Help                                                                                                    |                                                                                       |
| Acquisitions Cataloging Circulation | Circulation+ Configuration GlobalMod ILL Offline Outreach Re                                                                                          | teports Requests Selection Serial Control Unionlist Catalog Unionlist Reports Utility |
|                                     | Item Search and Display x Place Hold x                                                                                                    |                                                                                       |
| Common Tasks                        | 8 <b>1</b>                                                                                                    |                                                                                       |
|                                     | (♪) <sup>(</sup> , <sup>(</sup> ) <sup>(</sup> ) <sup>(</sup> <sup>(</sup> ) <sup>(</sup> ) <sup>(</sup> ) <sup>(</sup> <sup>(</sup> ) <sup>(</sup> ) |                                                                                       |
| Users<br>-                          | User Information                                                                                                    |                                                                                       |
| Items                               | Name: Status: Library:                                                                                                    |                                                                                       |
|                                     | Profile name: Amount owed: Available holds:                                                                                                    | 6                                                                                     |
| Holds                               | User categories: Overdues:                                                                                                    |                                                                                       |
| Place Hold                          | Group ID:                                                                                                    |                                                                                       |
| R Dieplay Liser Holds               | Item information                                                                                                    |                                                                                       |
| Modify Holds for Licer              | Identifie User                                                                                                    |                                                                                       |
| Remove Lear Held                    |                                                                                                    |                                                                                       |
| Remove User Hold                    | User ID:                                                                                                    |                                                                                       |
| Se Display litle Holds              | Taenary tem                                                                                                    |                                                                                       |
| B Display Item Holds                | Run, Rose                                                                                                    | e. run                                                                                |
| Modify Holds for Item               | Item ID: Current: F PARTO                                                                                                    | FON I I I I I I I I I I I I I I I I I I I                                             |
| 🙀 Remove Item Hold                  | A1260384.                                                                                                    | 45022                                                                                 |
| 🕰 Trap Holds                        | Hold Info                                                                                                    |                                                                                       |
| Place Research Hold                 | Pickup at: MP_MORTON                                                                                                    | Evoires:                                                                              |
| 🛱 Onshelf Items                     | Comments:                                                                                                    | w w                                                                                   |
|                                     | Date suspended:                                                                                                    | Date unsuspended:                                                                     |
| Special                             |                                                                                                    | Pocal status                                                                          |
|                                     |                                                                                                    | necali status                                                                         |
| In-Transit items                    | Level: Copy O litle                                                                                                    | ○ Allow Recall                                                                        |
|                                     | Range: 🔿 Library 🔿 Group 🧿 System                                                                                                    |                                                                                       |
|                                     |                                                                                                    |                                                                                       |

Note that the item that was just searched is the Current item. Click on the current item to enter it in the Item ID box. This item is a <u>placeholder for any holdable item</u> on the record when placing a Title Hold. This is not necessarily the item that will fill the hold.

| A 20 10 m       | B / 19        |                    |                            |                  |         |                                |                     |            |                                 |
|-----------------|---------------|--------------------|----------------------------|------------------|---------|--------------------------------|---------------------|------------|---------------------------------|
|                 | a s a         |                    |                            |                  |         |                                |                     |            |                                 |
| ser Informatio  | n             |                    |                            |                  |         |                                |                     |            |                                 |
| lame:           | KWERAM, patty | Status:            | DELINQUENT                 | Library:         | AG_ALS- | PDC                            |                     |            |                                 |
| rofile name:    | ADULT         | Amount owed:       | \$2.00                     | Available holds: | :0      |                                |                     |            | ATTY'S DEMO ACCOUNT             |
| lser categories | i: Y          | Overdues:          | 0                          |                  |         |                                |                     |            | INTE: PATTY S DEMO ACCOUNT.     |
| roup ID:        | 2037          | Privilege expires: | 12/31/2026                 |                  |         |                                |                     |            |                                 |
| tem informati   | on            |                    |                            |                  |         |                                |                     |            |                                 |
| entify User     |               |                    |                            |                  |         |                                |                     |            |                                 |
|                 |               |                    |                            |                  |         |                                | St                  | reet:      | 715 SABRINA LN                  |
|                 |               |                    |                            |                  |         |                                | Ci                  | ty, state: | EAST PEORIA IL                  |
| ser ID: PKDEM   | 01            |                    |                            |                  |         |                                | Zi                  | p:         | 61611                           |
|                 |               |                    |                            |                  |         |                                | P                   | none:      | 866-940-4083*                   |
|                 |               |                    |                            |                  |         |                                | E                   | nail:      | patty.kweram@railslibraries.org |
| em ID:          |               | Currei t:          | Run, Rose, run<br>F PARTON |                  | 1       |                                |                     |            |                                 |
| old Info        |               |                    |                            |                  |         |                                |                     |            |                                 |
| ckup at:        | MP MORTON     |                    |                            | Expires:         | 11/18/  | 2025 🔹                         |                     |            |                                 |
| omments         |               |                    |                            |                  |         | ( <b>1</b> )                   |                     |            |                                 |
| ate suspended   |               | 4                  |                            | Date unsuspander | d:      |                                |                     |            |                                 |
| ate suspended   |               | 4                  |                            | Date unsuspender |         |                                |                     |            |                                 |
| Level/Range     |               |                    |                            |                  |         | Recall status                  |                     |            |                                 |
| Level: O Cop    | y o Title     |                    |                            |                  |         |                                |                     |            |                                 |
|                 |               |                    |                            |                  |         | <ul> <li>Allow Reca</li> </ul> | all 🗿 No Recall 🔿 F | Recall no  | w (RUSH)                        |

## Verify the information

Confirm the patron's contact information. If they have an email, they will get an email when the hold is available. If there is no email, they will need a phone call. Confirm the pickup library, which defaults to your library or their home library, depending on settings.

| ser Information                                                                    |                                                                           |                                           |                                                                                                    |
|------------------------------------------------------------------------------------|---------------------------------------------------------------------------|-------------------------------------------|----------------------------------------------------------------------------------------------------|
| Name: KWERAM, patty<br>Profile name: ADULT<br>User categories: Y<br>Group ID: 2037 | Status:DELINQUENTAmount owed:\$2.00Overdues:0Privilege expires:12/31/2026 | Library: AG_ALS-PDC<br>Available holds: 0 | Note: PATTY'S DEMO ACCOUNT.                                                                                                    |
| un, Rose, run / Parton, Dolly, auti<br>IC PAR Copy:1 ID:A3670114                   | hor.<br>3774                                                              |                                           |                                                                                                    |
| dentify User<br>Jser ID: <mark>PKDEMO1</mark>                                      |                                                                           |                                           | Street: 715 SABRINA LN<br>City, state: EAST PEORIA IL<br>7ip: 51511<br>Phone: 866-940-4083*<br>Email: patty.kweram@railslibraries.org |
| dentify item<br>tem ID: A36701143774<br>told lofo                                  |                                                                           | Tuine Tuine                               | 1                                                                                                    |
| Comments:<br>Date suspended:                                                       | *                                                                         | Date unsuspended:                         | f                                                                                                    |
| Level/Range<br>Level: O Copy O Title<br>Range: O Library O Group O Sy              | rstem                                                                     | Recall status<br>O Allow Reco             | all <b>o</b> No Recall <sub>O</sub> Recall now (RUSH)                                                                                 |
| Make hold first in queue                                                           |                                                                           |                                           |                                                                                                    |
|                                                                                    |                                                                           |                                           |                                                                                                    |

This is the date that the hold request will drop out of Workflows if the hold is never filled, usually 300 days from the date the hold is placed. No need to change this date.

| Comments:       | place at drive up windo | W |                      |           |   |
|-----------------|-------------------------|---|----------------------|-----------|---|
| Date suspended: | 01/28/2025 🛞            |   | Date unsuspended: 02 | 2/02/2025 | ۲ |

Optionally, you may enter a comment and/or suspension dates (so they won't lose their place on the hold list should it be ready when they aren't able to pick up the hold). You can suspend a hold in Workflows after it has been placed, or the patron can suspend the hold in RSAcat.

| Level/Range                                       | Recall status                                         |
|---------------------------------------------------|-------------------------------------------------------|
| Level: Ocopy Title<br>Range: Library Oroup System | ⊖ Allow Recall <b>○</b> No Recall ⊖ Recall now (RUSH) |
|                                                   |                                                       |

Make hold first in queue

The above defaults should only be changed under special circumstances.

#### Level:

A TITLE LEVEL HOLD means that any holdable item on the record can fill the hold. The Item ID is only a placeholder for any item on that record.

A COPY LEVEL HOLD means that only the item ID selected will fill that hold. Use for circumstances like placing a hold on your library's item that needs attention, like repair or relabeling.

Range:

A SYSTEM LEVEL HOLD means any holdable item. A GROUP LEVEL HOLD may be used to choose items from only your library plus your library branches to fill the hold.

Once you have verified the information, select PLACE HOLD.

| Pickup at: MP_MORTON v                            | Expires: 11/1          | 8/2025                                         |
|---------------------------------------------------|------------------------|------------------------------------------------|
| Comments: place at drive-up window                |                        |                                                |
| Date suspended: 1/28/2025                         | Date unsuspended: 2/2/ | 2025                                           |
| Level: Ocopy Title<br>Range: Library Oroup System |                        | ⊖ Allow Recall ● No Recall ⊖ Recall now (RUSH) |
| □ Make hold first in queue                        |                        |                                                |
|                                                   |                        |                                                |
|                                                   |                        |                                                |

If the hold is successful, you will get this message:

| ₩ Complete ×                       |
|------------------------------------|
| A hold has been placed on the item |
|                                    |
| Run, Rose, run                     |
| Parton, Dolly, author.             |
| FIC PAR                            |
| A36701143774                       |
|                                    |
| Place Hold for Another User        |
| Place Another Hold for This User   |
| Remove This Hold                   |
| Modify This Hold                   |
| Close                              |

#### If the hold is not allowed, you will get this message:

| Place Hold . No Hold | Anowed Overhue   | , |
|----------------------|------------------|---|
|                      | Hold not allowed |   |
| AD PIG (3-D)         | Copy: 1          |   |
| A13300996431         |                  |   |
| ACCUCUT DIE SH       | APE: PIG (3-D)   |   |
|                      |                  |   |
| No hold allowed o    | override         |   |
|                      | Svenue.          |   |
|                      |                  |   |
| 1                    |                  |   |
|                      |                  |   |

The standard override will not work. You can look for the item on another record to place the hold. Or you can call the owning library to see if they are willing to send the item for your patron. The owning library may be able to place the hold in Workflows, depending on their hold rules.

#### Alternate way to place holds

In the Holds Group, Choose Place Hold.

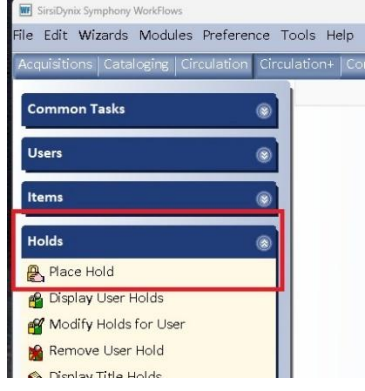

Scan or enter patron information in User ID. Use the Item Search helper <sup>9</sup> to search for the requested item.

| User Informatic |               |                   |        |
|-----------------|---------------|-------------------|--------|
| Name:           | KWERAM, patty | Status:           | DELI   |
| Profile name:   | ADULT         | Amount owed:      | \$2.00 |
| User categories | s: <u>Y</u>   | Overdues:         | 0      |
| Group ID:       | 2037          | Privilege expires | : 12/3 |
| Item informat   | ion           |                   |        |
| Identify User   |               |                   |        |
|                 |               |                   |        |
|                 | 101           |                   |        |

# This will open an Item Search box. Search for the item requested. See **Item Search and Display Guide** for details.

| PI  | ace Hold ×          |                                                                      |                             |
|-----|---------------------|----------------------------------------------------------------------|-----------------------------|
|     | Hold                |                                                                      |                             |
| j d | e Hold : Item Searc |                                                                      | - 🗆 ×                       |
|     | _ 🖗 🕅 ← -           |                                                                      |                             |
|     | Search for:         | · · · · · · · · · · · · · · · · · · ·                                | Search                      |
|     | F Index:            | Title v                                                              | Type:                       |
|     | Library:            | ALL v                                                                | <ul> <li>Keyword</li> </ul> |
|     | (                   |                                                                      | OBrowse                     |
|     | Current:            | Kock Harbor Search and Kescue / by Colleen Co JF COB ID/A3650/089/48 | <ul> <li>Exact</li> </ul>   |
|     |                     |                                                                      |                             |
|     | Ic                  |                                                                      |                             |

# Select the item and choose Place Hold. The hold isn't completed yet!

| ce Hold ×                                                                                                    |                                                                                                    |                                                           |                                                                                                    |                                                                                                    |                                                                                                    |                                                                                                    |                                                                                    |                      |                           |
|----------------------------------------------------------------------------------------------------|----------------------------------------------------------------------------------------------------|-----------------------------------------------------------|----------------------------------------------------------------------------------------------------|----------------------------------------------------------------------------------------------------|----------------------------------------------------------------------------------------------------|----------------------------------------------------------------------------------------------------|------------------------------------------------------------------------------------|----------------------|---------------------------|
| Hold Item Search                                                                                                    | ⊨ m. 1/10                                                                                                    |                                                           |                                                                                                    |                                                                                                    |                                                                                                    |                                                                                                    |                                                                                    | _                    | -                         |
| • → 🏹 A                                                                                                    |                                                                                                    |                                                           |                                                                                                    |                                                                                                    |                                                                                                    |                                                                                                    |                                                                                    |                      |                           |
| Search for:                                                                                                    | frozen river                                                                                                    |                                                           |                                                                                                    |                                                                                                    |                                                                                                    |                                                                                                    |                                                                                    | ~                    | Search                    |
| Index:                                                                                                    | Title                                                                                                    |                                                           |                                                                                                    |                                                                                                    |                                                                                                    |                                                                                                    |                                                                                    | ~                    | Type:                     |
| Library:                                                                                                    | ALL                                                                                                    |                                                           |                                                                                                    |                                                                                                    |                                                                                                    |                                                                                                    |                                                                                    | ~                    | <ul> <li>Keywa</li> </ul> |
| Current: F                                                                                                    | Rock Harbor Search and Rescue / by Colleer                                                                                                    | n Co JF COB ID:A36507                                     | 089748                                                                                                    |                                                                                                    |                                                                                                    |                                                                                                    |                                                                                    |                      | ⊖ Brows                   |
| KEYWORD T                                                                                                    | itle frozen river. ALL: 13 records                                                                                                    |                                                           |                                                                                                    |                                                                                                    |                                                                                                    |                                                                                                    |                                                                                    |                      | Ornder                    |
| Title                                                                                                    |                                                                                                    | Author                                                    |                                                                                                    | Carrier Typ                                                                                                    | e                                                                                                    |                                                                                                    | Pub. Year                                                                          | Libra                | ry Copies                 |
| Secrets of th                                                                                                    | e forest : 15 bedtime stories inspired by                                                                                                    | Klepeis, Alicia, 1971- author.                            |                                                                                                    | volume                                                                                                    |                                                                                                    |                                                                                                    | 2023                                                                               | 1                    |                           |
| The frozen r                                                                                                    | iver : a novel                                                                                                    | Lawhon, Ariel, author, narrato                            | or.                                                                                                    | other                                                                                                    |                                                                                                    |                                                                                                    | 2023                                                                               | 6                    |                           |
| The frozen r                                                                                                    | iver : a novel                                                                                                    | Lawhon, Ariel, author.                                    |                                                                                                    | volume                                                                                                    |                                                                                                    |                                                                                                    | 2023                                                                               | 14                   |                           |
| The frozen r                                                                                                    | iver : a novel                                                                                                    | Lawhon, Anel, author.                                     |                                                                                                    | volume                                                                                                    |                                                                                                    |                                                                                                    | 2023                                                                               | 07                   |                           |
| e (b) AAS I<br>e ob AKIN<br>e ob AKIN<br>e ob AKIN<br>e ob AKIN<br>e ob AF L<br>e ob AP A<br>e ob AP A<br>e ob AP A<br>e ob AP A<br>e ob AP A<br>e ob AP A<br>e ob AF L<br>e ob AF L<br>e ob AF | 0K-PLD<br>1 CAW - AASTOR-PLD<br>A27000174954 - 1 - BOOK - INTRANSIT<br>SON-PL<br>AW - AKINSON-PL<br>A32200645964 - 1 - BOOK - CHECKEDOUT<br>LPHAPK<br>AWHON - AP_ALPHAPK<br>A125003943260 - 1 - BOOK - CHECKEDOUT<br>-PLD<br>ZAW - AYEK-PLD<br>A36505629966 - 1 - BOOK - CHECKEDOUT<br>IROWN-C<br>W - B0_BROWN-C | - Can't Circ<br>- <mark>Can't Circ</mark><br>- Can't Circ | Home location: f<br>Item category 1: f<br>Item category 3: f<br>Item category 5: l<br>Item category 7: l<br>Date category 9: l<br>Date cated: 1<br>Date last charged: 1<br>Date last charged: 1<br>Date inventoried: 1<br>Times inventoried: 0 | ICTION<br>ICTION<br>ICTION<br>OOK<br>MYSTERY<br>INDEFINED<br>INDEFINED<br>2/5/2023<br>/22/2025<br>/22/2025<br>/22/2025,7:33<br>lever | Current location:<br>Item category 2:<br>Item category 4:<br>Item category 6:<br>Item category 8:<br>Item category 10:<br>Media desk:<br>Previous user ID:<br>Last activity:<br>Total checkouts:<br>In-house uses: | CHECKEDOUT<br>ADULT<br>BIO-FIC<br>UNDEFINED<br>UNDEFINED<br>UNDEFINED<br>none<br>D444018748<br>1/22/2025<br>17<br>0 | Ongoing renewals:<br>Checkouts to date:<br>Renewals to date:<br>Date last cleared: | 2<br>1<br>0<br>1/2/: | 2025                      |
|                                                                                                    |                                                                                                    |                                                           | Place Hold Cancel                                                                                                    |                                                                                                    |                                                                                                    |                                                                                                    |                                                                                    |                      |                           |
|                                                                                                    |                                                                                                    |                                                           |                                                                                                    |                                                                                                    |                                                                                                    |                                                                                                    |                                                                                    |                      |                           |
|                                                                                                    |                                                                                                    | Gat Lloar                                                 | Gat Itam Place                                                                                                    | Place Ho                                                                                                    | d la                                                                                                    |                                                                                                    |                                                                                    |                      |                           |
|                                                                                                    |                                                                                                    | Information Info                                          | ormation (b) Hold                                                                                                    | for Another                                                                                                    | User Close                                                                                                    |                                                                                                    |                                                                                    |                      |                           |

Remember that any holdable item on that record may fill a system-wide hold. Verify patron and pickup information. Then choose Place Hold.

| Nace Hold +                        |                                 |                              |            |                       |           |        |             |                       |       |                               |
|------------------------------------|---------------------------------|------------------------------|------------|-----------------------|-----------|--------|-------------|-----------------------|-------|-------------------------------|
| 108                                |                                 |                              |            |                       |           |        |             |                       |       |                               |
|                                    | P & B                           |                              |            |                       |           |        |             |                       |       |                               |
| User Information                   |                                 |                              |            |                       |           |        |             |                       |       |                               |
| Name:                              | KWERAM, patty                   | Status:                      | DELINQUENT | Library:              | AG_ALS-I  | PDC    |             |                       |       |                               |
| Profile name:                      | ADULT                           | Amount owed:                 | \$2.00     | Available holds       | :0        |        |             |                       | N     | ote: PATTY'S DEMO ACCOUNT.    |
| User categories:                   | Y                               | Overdues:                    | 0          |                       |           |        |             |                       |       |                               |
| Group ID:                          | 2037                            | Privilege expires            | 12/31/2026 |                       |           |        |             |                       |       |                               |
| The frozen river :<br>F LAWHON Cop | a novel / Lawho<br>y:1 ID:A1260 | n, Ariel, author.<br>1943260 |            |                       |           |        |             |                       |       |                               |
| Identify User                      |                                 |                              |            |                       |           |        |             |                       |       |                               |
|                                    |                                 |                              |            |                       |           |        |             | Street                |       | 715 SABRINA LN                |
|                                    |                                 |                              |            |                       |           |        |             | City, s               | tate: | EAST PEORIA IL                |
| User ID: PKDEMO                    | 01                              |                              |            |                       |           |        |             | Zip:                  |       | 61611                         |
|                                    |                                 |                              |            |                       |           |        |             | Phone                 | 12    | 866-940-4083*                 |
|                                    |                                 |                              |            |                       |           |        |             | Email:                |       | patty.kweram@railslibraries.o |
| Identify item                      |                                 |                              |            |                       |           |        |             |                       |       |                               |
| Item ID: A12603                    | 943260                          |                              |            |                       |           |        |             |                       |       |                               |
| Hold Info                          |                                 |                              |            |                       |           |        |             |                       |       |                               |
| Pickup at:                         | MP_MORTON                       |                              |            | Expires:              | 11/20/    | 2025   | •           |                       |       |                               |
| Comments:                          |                                 | ×.                           |            | - Outer second second |           |        | Tan I       |                       |       |                               |
| Date suspended:                    |                                 | *                            |            | Date unsuspende       | ro:       |        |             |                       |       |                               |
| Level/Range                        |                                 |                              |            |                       |           | Recall | status      |                       |       |                               |
| Level: O Copy                      | o Title                         |                              |            |                       |           |        |             | No. Doce B. or Doce B |       | - (PL PTA)                    |
| Range: 🔿 Libra                     |                                 | istem                        |            |                       |           | O ANO  | w necall Or | No necali O necali    | nov   | e (KOSH)                      |
| Make hold fire                     | t in queue                      |                              |            |                       |           |        |             |                       |       |                               |
|                                    |                                 |                              |            |                       |           |        |             |                       |       |                               |
|                                    |                                 |                              |            | Get Liver 1           | Set Item  | Pla    | er R        | ace Hold              |       |                               |
|                                    |                                 |                              |            | information info      | rmation 6 | N H    | id for Ar   | Clo                   | 950   |                               |

If successful you will get this message:

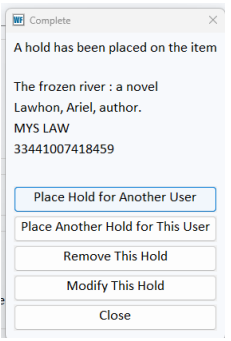

# Modify Holds

Select Modify Holds for User. Only some aspects of an existing hold may be modified.

| Common Tasks            | Modify H                                                                                                    | olds for User 🗴 |           |        | _                        |
|-------------------------|----------------------------------------------------------------------------------------------------|-----------------|-----------|--------|--------------------------|
| Users                   | 💿 🏂 🖡 User In                                                                                                    | formation       |           |        |                          |
| Items                   | Name:                                                                                                    | namo            | Status:   | Librar | ry:                      |
| Holds                   | Office     Office     Office | tegories:<br>D: | Overdues: | Availo | able fiolds.             |
| 🕰 Flace Holds           | Identify                                                                                                    | User            |           |        |                          |
| Modify Holds for User   | User ID                                                                                                    | :               | Cu        | rrent: | KWERAM, patty<br>PKDEMO1 |
| 🍋 Display Title Holds   | List of I                                                                                                    | Holds           |           |        |                          |
| 🙀 Display Item Holds    | 🗆 Sele                                                                                                    | ct All          |           |        |                          |
| 🙀 Modify Holds for Item | Modify                                                                                                    | Title           | Reca      | all    | Pickup at                |
| 🙀 Remove Item Hold      | Would                                                                                                    | Inde            | need      |        | i ickup ut               |
| 💐 Trap Holds            |                                                                                                    |                 |           |        |                          |
| 🙀 Place Research Hold   |                                                                                                    |                 |           |        |                          |
| 街 Onshelf Items         |                                                                                                    |                 |           |        |                          |

# Scan the User barcode or use the User Search Helper to see the list of active holds.

| Aodify Holds for    | User x          |             |            |                    |         |                     |             |                           |           |             |
|---------------------|-----------------|-------------|------------|--------------------|---------|---------------------|-------------|---------------------------|-----------|-------------|
| It's Holds for User |                 |             |            |                    |         |                     |             |                           |           |             |
| 8 <b>6</b>          |                 |             |            |                    |         |                     |             |                           |           |             |
| User Information    | on              |             |            |                    |         |                     |             |                           |           |             |
| Name:               | KWERAM, patty   | Status:     | DELINQUENT | Library:           |         |                     |             |                           |           |             |
| Profile name:       |                 | Amount owed | \$2.00     | Available holds: 0 |         |                     |             | ATTIC DEMO ACCOUNT        |           |             |
| User categorie      | s: NONE         | Overdues:   | 0          |                    |         |                     | Note: P     | ATTY'S DEMO ACCOUNT.      |           |             |
| Group ID:           | 2037            |             |            |                    |         |                     |             |                           |           |             |
| Identify User       |                 |             |            |                    |         |                     |             |                           |           |             |
|                     |                 |             |            |                    |         |                     | Street:     | 715 SABRINA LN            |           |             |
|                     |                 |             |            |                    |         |                     | City, state | e: EAST PEORIA IL         |           |             |
| User ID: PKDEN      | 101             |             |            |                    |         |                     | Zip:        | 61611                     |           |             |
|                     |                 |             |            |                    |         |                     | Phone:      | 866-940-4083*             |           |             |
|                     |                 |             |            |                    |         |                     | Email:      | patty.kweram@railslibrari | es.org    |             |
|                     |                 |             |            |                    |         |                     |             |                           |           |             |
| List of Holds       |                 |             |            |                    |         |                     |             |                           |           |             |
| Select All          |                 |             |            |                    |         |                     |             |                           |           |             |
| Modify              | Title           | Recall      | Pickup at  | Pickup by          | Expires | Status              | Comm        | ent Record Status         | Suspended | Unsuspended |
| 0                   | The frozen rive | r NO        | MP_MORTO   | ON                 | 11/20   | /2025 (unavailable) |             |                           | NEVER     | NEVE        |
| 0                   | The small and t | h NO        | MP_MORTO   | ON                 | 11/20   | 2025 (unavailable)  |             |                           | NEVER     | NEVE        |
| 0                   | How we learn t  | o NO        | MP_MORTO   | ON                 | 11/20   | /2025 (unavailable) |             |                           | NEVER     | NEVE        |
| -                   |                 |             | -          |                    |         |                     |             |                           |           |             |

Select the hold to modify and choose Modify.

|                                                                                                    | (Py Holds for User                             |                               |                                             |                 |                                |            |               |             |                          |           |             |
|----------------------------------------------------------------------------------------------------|------------------------------------------------|-------------------------------|---------------------------------------------|-----------------|--------------------------------|------------|---------------|-------------|--------------------------|-----------|-------------|
| ber Information   Name:   KVERAM, patty   Status:   DELINQUENT   Library:   Available holds: 0   Juer categories:   NOVE:   Overdues::   0   Group ID:   2037      Street: 715 SABRINA LN City, Status: City, Status: Comment: Record Status: Status: Comment: Record Status: Status: Comment: Record Status: Record Status: Status: Comment: Record Status: Record Status: Status: Comment: Record Status: Record Status: Status: Comment: Record Status: Status: Comment: Record Status: Status: Never: Never: Never: Never: Never: Neve: Never: Neve: Neve: Net | 1 <b>4</b> ,                                   |                               |                                             |                 |                                |            |               |             |                          |           |             |
| Name: <u>WWERAM, paty</u> Status: DELINQUENT Library:<br>Available holds: 0<br>Broup ID: 2037<br>dentify User<br>Assister ID: PKDEMO1<br>Sever Lterge in the force niver NO MP_MORTON 11/20/2025 (unavailable) NEVER N<br>How we learn to NO MP_MORTON 11/20/2025 (unavailable) NEVER N<br>How we learn to NO MP_MORTON 11/20/2025 (unavailable) NEVER N                                                                                                    | User Information                               |                               |                                             |                 |                                |            |               |             |                          |           |             |
| Get Uper Lung Modfy Another and                                                                                                    | Name: K<br>Profile name:<br>User categories: N | WERAM, patty S<br>A<br>NONE C | tatus: DE<br>mount owed: \$2<br>Overdues: 0 | LINQUENT<br>.00 | Library:<br>Available holds: 0 |            |               | Note: P     | PATTY'S DEMO ACCOUNT.    |           |             |
| dentify User          Street:       7.15 SABRINA LN         City, state:       EAST PEORIA IL         Jpr:       61611         Phone:       866-940-4083*         Email:       patty.kweram@railslibraries.org         ist of Holds                                                                                                    | Group ID: 2                                    | 2037                          |                                             |                 |                                |            |               |             |                          |           |             |
| Street: 715 SABRINA LN<br>City, state: EAST PEORIA LL<br>Zip: 61611<br>Phone: 866-940-4083*<br>Email: patty.kweram@railslibraries.org<br>ist of Holds<br>Select All<br>Wodfy Title Recall Pickup at Pickup by Expires Status Comment Record Status Suspended Unsuspended<br>The frozen river NO MP_MORTON 11/20/2025 (unavailable) NEVER N<br>How we learn to NO MP_MORTON 11/20/2025 (unavailable) NEVER N<br>How we learn to NO MP_MORTON 11/20/2025 (unavailable) NEVER N                                                                                                    | Identify User                                  |                               |                                             |                 |                                |            |               |             |                          |           |             |
| Seer ID: PKDEMO1  City, state: EAST PEORIA IL Zip: 01611 Phone: 866-940-4033* Email: patty.kweram@railslibraries.org  ist of Holds  Select All  Modify Thic Recall Pickup at Pickup by Expires Status Comment Record Status Suspended Unsuspended The small and h NO MP_MORTON 11/20/2025 (unavailable) NEVER N How we learn to NO MP_MORTON 11/20/2025 (unavailable) NEVER N  Cet Uter: u. u. Modify Another at                                                                                                    |                                                |                               |                                             |                 |                                |            |               | Street:     | 715 SABRINA LN           |           |             |
| Jser ID: PKDEMO1<br>Zip: 61611<br>Phone: 866-940-4083*<br>Email: patty.kweram@railsilbraries.org<br>ist of Holds<br>Select All<br>Modify<br>The frozen river NO MP_MORTON 11/20/2025 (unavailable)<br>The small and th NO MP_MORTON 11/20/2025 (unavailable)<br>How we learn to NO MP_MORTON 11/20/2025 (unavailable)<br>NEVER N<br>O How we learn to NO MP_MORTON 11/20/2025 (unavailable)<br>NEVER N                                                                                                    |                                                |                               |                                             |                 |                                |            |               | City, state | EAST PEORIA IL           |           |             |
| Phone: 866-940-4083*<br>Email: patty.kweram@railslibraries.org                                                                                                    | Jser ID: PKDEMO                                | 1                             |                                             |                 |                                |            |               | Zip:        | 61611                    |           |             |
| Email: patty.kweram@railslibraries.org                                                                                                    |                                                |                               |                                             |                 |                                |            |               | Phone:      | 866-940-4083*            |           |             |
| ist of Holds Select All Modify Title Recall Pickup at Pickup by Expires Status Comment Record Status Suspended Unsuspender NEVER N The small and th NO MP_MORTON 11/20/2025 (unavailable) NEVER N How we learn to NO MP_MORTON 11/20/2025 (unavailable) NEVER N                                                                                                    |                                                |                               |                                             |                 |                                |            |               | Email:      | patty.kweram@railslibrar | ies.org   |             |
| Select All         Modify         The frozen river NO       MP_MORTON         11/20/2025 (unavailable)       NEVER         The small and th NO       MP_MORTON         11/20/2025 (unavailable)       NEVER         How we learn to NO       MP_MORTON         11/20/2025 (unavailable)       NEVER         How we learn to NO       MP_MORTON         11/20/2025 (unavailable)       NEVER                                                                                                    | ist of Holds                                   |                               |                                             |                 |                                |            |               |             |                          |           |             |
| Modify       Title       Recall       Pickup at       Pickup by       Expires       Status       Comment       Record Status       Suspended       Unsuspender         The frozen river NO       MP_MORTON       11/20/2025 (unavailable)       NEVER       N         The small and th NO       MP_MORTON       11/20/2025 (unavailable)       NEVER       N         How we learn to NO       MP_MORTON       11/20/2025 (unavailable)       NEVER       N                                                                                                    | Select All                                     |                               |                                             |                 |                                |            |               |             |                          |           |             |
| The frozen river NO       MP_MORTON       11/20/2025 (unavailable)       NEVER       N         The small and th NO       MP_MORTON       11/20/2025 (unavailable)       NEVER       N         How we learn to NO       MP_MORTON       11/20/2025 (unavailable)       NEVER       N                                                                                                    | Modify                                         | Title                         | Recall                                      | Pickup at       | Pickup by                      | Expires    | Status        | Comme       | ent Record Status        | Suspended | Unsuspended |
| The small and th ND     MP_MORTON     11/20/2025 (unavailable)     NEVER     N       How we learn to NO     MP_MORTON     11/20/2025 (unavailable)     NEVER     N                                                                                                    |                                                | The frozen river .            | NO                                          | MP_MORTON       |                                | 11/20/2025 | (unavailable) |             |                          | NEV       | ER NEV      |
| How we learn to ND MP_MORTON 11/20/2025 (unavailable) NEVER N                                                                                                    | -                                              | The small and th.             | NO                                          | MP_MORTON       |                                | 11/20/2025 | (unavailable) |             |                          | NEV       | ER NEV      |
| Get User                                                                                                    | 0                                              | How we learn to.              | NO                                          | MP_MORTON       |                                | 11/20/2025 | (unavailable) |             |                          | NEV       | ER NE       |
| Get User                                                                                                    |                                                |                               |                                             |                 |                                |            |               |             |                          |           |             |
| Get User                                                                                                    |                                                |                               |                                             |                 |                                |            |               |             |                          |           |             |
| Get User                                                                                                    |                                                |                               |                                             |                 |                                |            |               |             |                          |           |             |
| Get User                                                                                                    |                                                |                               |                                             |                 |                                |            |               |             |                          |           |             |
| Get User Modify Another                                                                                                    |                                                |                               |                                             |                 |                                |            |               |             |                          |           |             |
| Get User                                                                                                    |                                                |                               |                                             |                 |                                |            |               |             |                          |           |             |
| Get User                                                                                                    |                                                |                               |                                             |                 |                                |            |               |             |                          |           |             |
| Get User Modify Another                                                                                                    |                                                |                               |                                             |                 |                                |            |               |             |                          |           |             |
| Get User Modify Another                                                                                                    |                                                |                               |                                             |                 |                                |            |               |             |                          |           |             |
| Get User                                                                                                    |                                                |                               |                                             |                 |                                |            |               |             |                          |           |             |
|                                                                                                    |                                                |                               |                                             |                 | GetLiser                       | Modify A   | nother        |             |                          |           |             |

Only certain details may be modified, typically the pickup library or suspension dates.

| Mo           | d  | fy Holds for User 🗴                                        |  |
|--------------|----|------------------------------------------------------------|--|
| <b>∧</b> 1iħ | Ho | ds for User                                                |  |
| å            | 5  | )<br>Iffy Holds for User : KIVERAM, patty                  |  |
| ۳U           |    | Modify Holds Fields                                        |  |
| ſ            |    | Allow Recall ○ No Recall ○ Recall now (RUSH)               |  |
| F            |    |                                                            |  |
| ι            |    | Pickup at: W0_WASH-PL V Expires:                           |  |
| 0            |    | Date suspended: 1/31/2025 🛛 Date unsuspended: 02/07/2025 🚱 |  |
| -10          |    | Comment: O Append O Replace O Remove                       |  |
|              |    |                                                            |  |

The patron may also modify holds using their RSAcat account.

# **Remove User Holds**

Use when a patron no longer wants to wait for a hold. Choose Remove User Hold in the Holds group.

| Common Tasks           | <ul> <li>many nous for oser s</li> </ul> |                    |               |
|------------------------|------------------------------------------|--------------------|---------------|
|                        | 44                                       |                    |               |
| Joers                  | User Information                         |                    |               |
| 14000                  | Name:                                    | Status: Libr       | ary:          |
|                        | Profile name:                            | Amount owed: Avail | lable holds:  |
| olda                   | User categories:                         | Overdues:          |               |
| 2447                   | Group ID:                                |                    |               |
| R Hate Hote            | 11-21-11-2                               |                    |               |
| O'spiey Liter Holds    | Identity User                            |                    |               |
| Modify Holds for User  | User ID:                                 | Current:           | KWERAN, patty |
| Remove User Hold       |                                          |                    | PKDEMC2       |
| D'ap sy Title Holds    | List of Holds                            |                    |               |
| G (Typicy tom Holds    | ruselect All                             |                    |               |
| Abort y Hairk for Item | 1110000000                               |                    |               |
| Warman Rem Hold        | Modify Tit                               | le Recall          | Pickup at     |
| an love ton hou        |                                          |                    |               |
| Trap Holds             |                                          |                    |               |
| Roce Research Hold     |                                          |                    |               |
| " Crubel' terrs        |                                          |                    |               |
|                        |                                          |                    |               |
| pecial                 |                                          |                    |               |

Scan or enter the User ID to see a list of active holds. Select the box next to the hold to be removed. Choose Remove Hold.

| Hie Edit wizards Helpers Wodules    | Hele     | rence roots Help              |                        |                                     |                      |                             |                  |                                  |               |                        |             |             | (K)Až    |
|-------------------------------------|----------|-------------------------------|------------------------|-------------------------------------|----------------------|-----------------------------|------------------|----------------------------------|---------------|------------------------|-------------|-------------|----------|
| Acquisitions Cataloging Circulation | Circul   | ation+ Configurati            | on Global Mod          | ILL Offline Outr                    | each Reports R       | equests Selection           | Serial Control   | Unionlist Catalog                | Unionlist Rep | orts Utility           |             |             |          |
| fee see to                          |          | Remove User Hold              | ×                      |                                     |                      |                             |                  |                                  |               |                        |             |             |          |
| Common Tasks                        | ۲        | Ban see and                   |                        |                                     |                      |                             |                  |                                  |               |                        |             |             |          |
| Users                               | ۲        | 🔏 義 👯<br>User Information     |                        |                                     |                      |                             |                  |                                  |               |                        |             |             |          |
| Items                               | ۲        | Name:<br>Profile name:        | KWERAM, patty<br>ADULT | Amount owed:                        | DELINQUENT<br>\$2.00 | Library:<br>Available holds | AG_ALS-PDC<br>:0 |                                  |               | Note: BATTY'S DEMO AG  | COUNT       |             |          |
| Holds                               | ۲        | User categories:<br>Group ID: | <u>Y</u><br>2037       | Overdues: 0<br>Privilege expires: 1 | )<br>12/31/2026      |                             |                  |                                  |               | NOLE. PATTY S DEMIC AC |             |             |          |
| 📸 Piace Holds                       |          | Identify User                 |                        |                                     |                      |                             |                  |                                  |               |                        |             |             |          |
| odify Holds for User                | - 11     |                               |                        |                                     |                      |                             |                  |                                  | Street:       | 715 SABRINA LN         |             |             |          |
| Remove User Hold                    | - 11     | User ID: PKDEM                | 01                     |                                     |                      |                             |                  |                                  | Zip:          | 61611                  |             |             |          |
| 🍖 Display Title Holds               | - 11     |                               |                        |                                     |                      |                             |                  |                                  | Phone:        | 866-940-4083*          |             |             |          |
| B Display Item Holds                |          |                               |                        |                                     |                      |                             |                  |                                  | Email:        | patty.kweram@railslib  | oraries.org |             |          |
| Modify Holds for Item               | - 11     | the efficiency                |                        |                                     |                      |                             |                  |                                  |               |                        |             |             |          |
| Semove Item Hold                    | - 11     | List of Holds                 |                        |                                     |                      |                             |                  |                                  |               |                        |             |             |          |
| New Trap Holds                      | - 11     | Select All                    |                        |                                     |                      |                             |                  |                                  |               |                        |             |             |          |
| A Disca Research Hold               | - 11     | Remove                        | Ti                     | itle                                | Level                |                             | Status           | Picku                            | ip at         | Suspended              |             | Unsuspended |          |
|                                     | - 11     | 0                             | Th                     | e frozen river : a nov              | vel TITLE            |                             | (unavailable)    |                                  | wo            | WASH-PL                | 1/31/2025   |             | 2/7/2025 |
| Onsheir items                       |          | 0                             | Th                     | e small and the migh                | nty : t TITLE        |                             | (unavailable)    |                                  | MP            | MORTON                 | NEVER       |             | NEVER    |
| Special                             |          | 0                             | Ho                     | ow we learn to be br                | ave : TITLE          |                             | (unavailable)    |                                  | MP.           | _MORTON                | NEVER       |             | NEVER    |
|                                     | <u> </u> |                               |                        |                                     |                      |                             |                  |                                  |               |                        |             |             |          |
| In-Transit Items                    | ۲        |                               |                        |                                     |                      |                             |                  |                                  |               |                        |             |             |          |
|                                     |          |                               |                        |                                     |                      | Get User<br>Information     | Remove<br>Holds  | Remove Holds<br>for Another User | Close         |                        |             |             |          |

# A confirmation will appear:

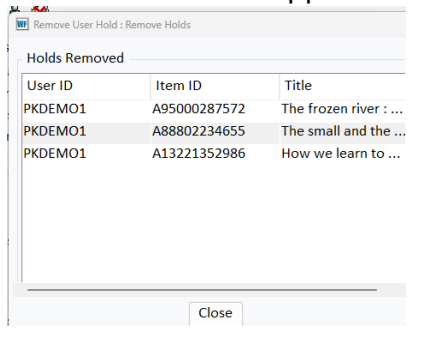

#### **Remove Item Holds**

Use when you have the physical item that the patron no longer needs. *Care must be taken to remove the hold for the correct patron when the item has more than one hold on it.* In the Holds group, choose Remove Item Hold.

| ltems                   | 8 |
|-------------------------|---|
| Holds                   | ۲ |
| Place Hold              |   |
| 🔒 Display User Holds    |   |
| 💕 Modify Holds for User |   |
| 📸 Remove User Hold      |   |
| 💊 Display Title Holds   |   |
| 🚱 Display Item Holds    |   |
| Modify Holds for Item   |   |
| 🧏 Remove Item Hold      |   |
| 🏘 Trap Holds            |   |
| 🙀 Place Research Hold   |   |
| An Onshelf Items        |   |

Scan the item. A list of TITLE and COPY holds on that item will appear. MAKE SURE to select your patron's hold!

|                         | Remove Item Hold x   |                     |               |                                 |                                         |            |           |             |
|-------------------------|----------------------|---------------------|---------------|---------------------------------|-----------------------------------------|------------|-----------|-------------|
| Common Tasks 🛞          | Bolt mm tox          |                     |               |                                 |                                         |            |           |             |
| Users                   | l à                  |                     |               |                                 |                                         |            |           |             |
|                         | Onyx storm / Yarros, | Rebecca, author.    |               |                                 |                                         |            |           |             |
| ltems 🛞                 | FIC YAR EMP #3 Co    | oy:2 ID:33441008057 | 660           |                                 |                                         |            |           |             |
| Holds                   | Identify item        | 57660               |               |                                 |                                         |            |           |             |
| Place Hold              | 110110.554410000     | 77000               |               |                                 |                                         |            |           |             |
| B Display User Holds    | List of Holds        |                     |               |                                 |                                         |            |           |             |
| Modify Holds for User   | Select All           |                     |               |                                 |                                         |            |           |             |
| 🖌 Remove User Hold      | Remove               | User ID             | User Name     | Level                           | Status                                  | Pickup at  | Suspended | Unsuspended |
| 💊 Display Title Holds   |                      | D                   | V             | TITLE                           | (unavailable)                           | W0 WASH-PI | NEVER     | NEVER       |
| B Display Item Holds    | 0                    | D                   | s IZA         | . TITLE                         | (unavailable)                           | QUINCY-PL  | NEVER     | NEVER       |
| W Modify Holds for Item | 0                    | D                   | н             | TITLE                           | (unavailable)                           | WLMFLD-PLD | NEVER     | NEVER       |
| Semove Item Hold        | 0                    | .Q5                 | G             | TITLE                           | (unavailable)                           | WLMFLD-PLD | NEVER     | NEVER       |
| m Hanser Can Holds      | 0                    | D                   | R             | TITLE                           | (unavailable)                           | CPCHILLIPL | . NEVER   | NEVER       |
| Re Trap Holds           | 0                    | D                   | R             | TITLE                           | (unavailable)                           | CPCHILLIPL | NEVER     | NEVER       |
| Mace Research Hold      | 0                    | D:                  | T             | TITLE                           | (unavailable)                           | GU2_LOCK-1 | NEVER     | NEVER       |
| 🎒 Onshelf Items         | 0                    | D                   | H             | TITLE                           | (unavailable)                           | GALVA-PLD  | NEVER     | NEVER       |
|                         |                      | Di                  | N             | TITLE                           | (unavailable)                           | DOMINY-ML  | . NEVER   | NEVER       |
| Special                 |                      | PKDEMO1             | KWERAM, patty | TITLE                           | (unavailable)                           | AG_ALS-PDC | NEVER     | NEVER '     |
| In-Transit Itams 💿      |                      |                     |               | Get Item Rem<br>Information Hol | ove Remove Holds<br>ds for Another Item | Close      |           |             |

Select the box next to the correct patron's hold and choose Remove Holds. Ensure that the correct hold was removed in the confirmation box.

| ser ib | Item ID        | litte      |
|--------|----------------|------------|
| KDEMO1 | 33441008057660 | Onyx storm |

# Tips and Tricks

When checking out an item that has an available hold, a pop-up box appears. Which do you choose and why?

|                           | CheckOut x                 |                                              |                    |                                        |
|---------------------------|----------------------------|----------------------------------------------|--------------------|----------------------------------------|
| Common Tasks 🛞            | Bout                       |                                              |                    |                                        |
| 2 CheckOut                | 🎞 🛍 😫 🍆 🖑 🐌 📾 🖌 🕼 🕼        | <b>A</b>                                     |                    |                                        |
| 🚇 Discharge (Checkin)     | User Information           |                                              |                    |                                        |
| 🐚 Fine Free Discharge     | Name: PATTY BOOK CLUB, PAT | TRICIA Status: OK Lib                        | rary: W0_WASH-PL   |                                        |
| P Discharging Bookdrop    | Profile name: BKCLUB-NRC   | Amount owed: \$0.00 Av                       | ailable holds: 0   |                                        |
| 😰 Renew User              | User categories: Y         | Overdues: 0<br>Privilege expires: 10/13/2025 |                    |                                        |
| 🔞 Renew Item              | Gloup ID.                  |                                              |                    |                                        |
| 🞒 Billing a User          | Identify user              | Holds Block Override                         | ×                  |                                        |
| Paying Bills              |                            | 1 Item has holds                             |                    | Street: 715 SABRINA LN                 |
| B Item Search and Display | User ID: PKDEMO2           | This item is now being held for              | Address            | Zip: 61611                             |
| G Check Item Status       |                            | PKDEMO1 KWERAM, patty                        | Address            | Phone: 866-940-4083                    |
| 2 Help                    |                            | ED GINGERBREAD GIRL                          | Copy: 1            | Email: patty.kweram@railslibraries.org |
| S Print                   | Identify item              | A13300997542                                 | EQUIP-MISC (EQUIP) |                                        |
|                           |                            | ELLISON DIE SHAPE: GINGERBREAD GIRL          |                    |                                        |
| Users 🛞                   | Item ID:                   | П                                            |                    |                                        |
| Items @                   |                            | Hold block override:                         |                    |                                        |
|                           | List of checkouts          | · · · ·                                      |                    |                                        |
| Holds                     | Title Calmun               | Override & Override Checkout Item            | Do Not             | Amount Paid Automatically              |
|                           |                            | Checkout Item & Cancel Hold                  | Checkout Item      |                                        |
| Special                   |                            |                                              |                    |                                        |
|                           |                            |                                              |                    |                                        |
|                           |                            |                                              |                    |                                        |
|                           |                            |                                              |                    |                                        |
|                           |                            |                                              |                    |                                        |
| Calmun Ove                | erride &                   |                                              |                    |                                        |

Use Override & Checkout Item and enter the standard override when a patron wants to check out the item. A patron with the item in hand has priority over the hold.

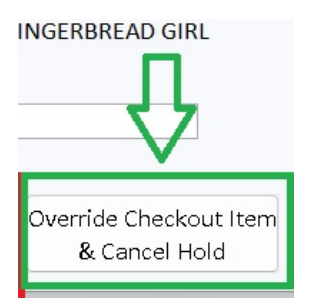

Checkout Item

Use Override Checkout Item & Cancel Hold and enter the standard override when you are checking out to a patron's family member, like when a parent is checking out an item that is being held on their child's account. *Follow your library policy when choosing this. Your library may require the person picking up the hold to use the library card the hold was placed on.* 

# See previous holds

A patron doesn't pick up their hold before the pickup-by date and it is returned/sent to fill the next hold. Or they want to place it on hold again. Find the information in Workflows!

In Circulation+, Users Group, choose Display user and enter the patron information. Choose the Holds tab.

| The Eart Wizards Trepers Modules Tree     |                                                                                                    |
|-------------------------------------------|----------------------------------------------------------------------------------------------------|
| Acquisitions Cataloging Circulation Circu | lation+ Configuration GlobalMod   ILL   Offline   Outreach   Reports   Requests   Selection   Serial Control   Unionlist Cat |
|                                           | Display User x                                                                                                    |
| Common Tasks                              | Nev User                                                                                                    |
| lisers                                    |                                                                                                    |
| USEIS (8)                                 | Alerts Notes                                                                                                    |
| 🔒 Display User                            | Name: KWERAM, patty                                                                                                    |
| 💕 User Registration                       | ld: PKDEMO1                                                                                                    |
| 🎖 Modify User                             | Group ID: 2037                                                                                                    |
| 🗳 Copy User                               | Profile name: ADULT                                                                                                    |
| onfirm Address                            | Identify user                                                                                                    |
| 🗿 Renew Privilege                         |                                                                                                    |
| Suspend User                              |                                                                                                    |
| 🖀 Remove User                             |                                                                                                    |
| 鑃 Unsuspend User                          |                                                                                                    |
| Items                                     |                                                                                                    |
|                                           | Summary Addresses Extended Info Bills Checkouts Holds Routings Suspension Charge History User Groups                         |
| Holds                                     |                                                                                                    |

Use the scroll bar on the right to scroll to the bottom of the holds page.

| SirsiDynix Symphony Workflows: Display User |                       |                      |                       |                     |                     |                         |                      |                |                   | - 0 ×       |
|---------------------------------------------|-----------------------|----------------------|-----------------------|---------------------|---------------------|-------------------------|----------------------|----------------|-------------------|-------------|
| Hie Edit Wizards Helpers Modules H          | Preference Tools He   | пр                   |                       |                     |                     |                         |                      |                |                   | KSAž.       |
| Acquisitions Cataloging Circulation         | Circulation+ Configur | ation Global Mod I   | LL   Offline   Outrea | ch Reports Reques   | ts Selection Serial | Control   Unionlist Cat | alog Unionlist Repor | ts Utility     |                   |             |
| Common Tasks                                | Display User x        |                      |                       |                     |                     |                         |                      |                |                   |             |
| -                                           |                       | 78 <del>78</del>     |                       |                     |                     |                         |                      |                |                   |             |
| Users                                       | Alerte Notes          |                      |                       |                     |                     |                         |                      |                |                   |             |
| 🔒 Display User                              | Merts Motes           |                      |                       |                     |                     |                         |                      |                |                   |             |
| User Registration                           | Name:                 | RWERAM, patty        |                       |                     |                     |                         |                      |                |                   |             |
| Modify User                                 | Group ID:             | 2037                 |                       |                     |                     |                         |                      |                |                   |             |
| 🕰 Copy User                                 | Profile name:         | ADULT                |                       |                     |                     |                         |                      |                |                   |             |
| & Confirm Address                           | Identify user         |                      |                       |                     |                     |                         |                      |                |                   |             |
| Brenew Privilege                            |                       |                      |                       |                     |                     |                         | Street:              | 715 SABRINA LN |                   |             |
| Suspend User                                |                       |                      |                       |                     |                     |                         | City, state          | EAST PEORIA IL |                   |             |
| Remove User                                 | User ID: PKDE         | M01                  |                       |                     |                     |                         | Zip:                 | 61611          |                   |             |
| M Unsuspend User                            |                       |                      |                       |                     |                     |                         | Email:               | patty.kweram@r | ailslibraries.org |             |
| _                                           |                       |                      | _                     |                     |                     |                         |                      |                |                   |             |
| Items                                       | Summary Add           | resses Extended Info | Bills Checkouts       | Holds Routings Susr | ension Charge Histo | ry User Groups          |                      |                |                   |             |
| Holds                                       |                       | Costo Extended int   | o billo checkouto     | noutings susp       | ension enuige miste | iy user croups          |                      |                |                   |             |
|                                             | Total holds:NC        | DNE                  | 10.00                 | To Part of the      | Los Contra          |                         | Trive (12) and       |                | Entry Test        | 1           |
| Special                                     | Title                 | Item ID              | Level                 | Status              | Placed              | Pickup at               | Pickup by            | Expires        | Suspended         | Unsuspended |
| -                                           |                       |                      |                       |                     |                     |                         |                      |                |                   |             |
| In-Transit Items                            | 9                     |                      |                       |                     |                     |                         |                      |                |                   |             |
|                                             |                       |                      |                       |                     |                     |                         |                      |                |                   |             |
|                                             |                       |                      |                       |                     |                     |                         |                      |                |                   |             |
|                                             |                       |                      |                       |                     |                     |                         |                      |                |                   |             |
|                                             |                       |                      |                       |                     |                     |                         |                      |                |                   |             |
|                                             |                       |                      |                       |                     |                     |                         |                      |                |                   | 11          |
|                                             |                       |                      |                       |                     |                     |                         |                      |                |                   | M           |
|                                             |                       |                      |                       |                     |                     |                         |                      |                |                   | V           |
|                                             |                       |                      |                       |                     |                     |                         |                      |                |                   | V           |
|                                             |                       |                      |                       |                     |                     |                         |                      |                |                   | •           |

| E SirsiDynix Symphony WorkFlows: Display User | -                                                                                                    | D X  |
|-----------------------------------------------|----------------------------------------------------------------------------------------------------|------|
| File Edit Wizards Helpers Modules Pref        | ference Tools Help                                                                                                    | RSA: |
| Acquisitions Cataloging Circulation Circ      | culation+  Configuration  GlobalMod   ILL  Offlina   Outreach   Reports   Requests   Selection   Serial Control   Unionlist Catalog   Unionlist Reports   Utility                                                                                                    |      |
| Common Tasks 🛞                                | Display User x                                                                                                    |      |
| Users 🛞                                       | jen Fp 등 명 명원 영업 여러<br>Alerts Notes                                                                                                    |      |
| 🔒 Display User                                | Name KWERAM pathy                                                                                                    | 1    |
| 💕 User Registration                           | Id: PKDEMO1                                                                                                    |      |
| 🖀 Modify User                                 | Group ID: 2037                                                                                                    |      |
| 🗳 Copy User                                   | Profile name: ADULT                                                                                                    |      |
| of Confirm Address                            | Identify user                                                                                                    |      |
| Renew Privilege                               | Street: 715 SABRINALN                                                                                                    |      |
| Suspend User                                  | User ID: PKDEMO1 Zio: 5611 4                                                                                                    |      |
| 🖀 Remove User                                 | Phone: 866-940-4083*                                                                                                    |      |
| 🛃 Unsuspend User                              | Email: patty.kweram@railslibraries.org                                                                                                    |      |
| ltems 🛞                                       | Summary Addresses Extended Info Bills Checkouts Holds Routings Suspension Charge History User Groups                                                                                                    |      |
| Holds 🛞                                       |                                                                                                    | 11   |
| Special 🛞                                     |                                                                                                    |      |
| In-Transit Items 🛞                            |                                                                                                    |      |
|                                               |                                                                                                    |      |
|                                               |                                                                                                    |      |
|                                               | Display options                                                                                                    |      |
|                                               | O Pickup library O Placed at library O Owning library                                                                                                    |      |
|                                               | Discrete Million Comments of the Antonia State of the State of the Sta |      |
|                                               | Lubrary: An inoraries v Type or noide Active v                                                                                                    |      |
|                                               | All                                                                                                    |      |
|                                               | Available                                                                                                    |      |
|                                               | Inactive Display Display Close                                                                                                    |      |
|                                               | Reserve his User (o) Another User                                                                                                    |      |

Change the Display Options for Type of Hold from Active to All.

All the holds will be listed. Select a column heading to sort the list of holds. For a hold that had been available it will show the pickup library and the pickup-by date. (Note that sorting doesn't work when there have been blanket holds on the account).

| Isplay User :                                                                                                    | ×                                          |                                                                                                    |                                                                                                    |                                                                                                    |                                                                                                    |                                                                             |                                                                                                    |           |      |
|----------------------------------------------------------------------------------------------------|--------------------------------------------|----------------------------------------------------------------------------------------------------|----------------------------------------------------------------------------------------------------|----------------------------------------------------------------------------------------------------|----------------------------------------------------------------------------------------------------|-----------------------------------------------------------------------------|----------------------------------------------------------------------------------------------------|-----------|------|
| ary User                                                                                                    |                                            |                                                                                                    |                                                                                                    |                                                                                                    |                                                                                                    |                                                                             |                                                                                                    |           |      |
| B B 2 8                                                                                                    | 8.78 <del>0</del> 9 a                      |                                                                                                    |                                                                                                    |                                                                                                    |                                                                                                    |                                                                             |                                                                                                    |           |      |
|                                                                                                    |                                            |                                                                                                    |                                                                                                    |                                                                                                    |                                                                                                    |                                                                             |                                                                                                    |           |      |
| Alerts                                                                                                    |                                            |                                                                                                    |                                                                                                    |                                                                                                    |                                                                                                    |                                                                             |                                                                                                    |           |      |
| Profi                                                                                                    |                                            |                                                                                                    |                                                                                                    |                                                                                                    |                                                                                                    |                                                                             |                                                                                                    |           |      |
| Identify user                                                                                                    | r                                          |                                                                                                    |                                                                                                    |                                                                                                    |                                                                                                    |                                                                             |                                                                                                    |           |      |
|                                                                                                    |                                            |                                                                                                    |                                                                                                    |                                                                                                    |                                                                                                    | Street:                                                                     |                                                                                                    |           |      |
|                                                                                                    |                                            |                                                                                                    |                                                                                                    |                                                                                                    |                                                                                                    | City, state:                                                                |                                                                                                    |           |      |
| User ID:                                                                                                    |                                            |                                                                                                    |                                                                                                    |                                                                                                    |                                                                                                    | Zip:                                                                        |                                                                                                    |           |      |
|                                                                                                    |                                            |                                                                                                    |                                                                                                    |                                                                                                    |                                                                                                    | Daytime pho                                                                 | ne:                                                                                                    |           |      |
|                                                                                                    |                                            |                                                                                                    |                                                                                                    |                                                                                                    |                                                                                                    | Email:                                                                      |                                                                                                    |           |      |
| Summary Ac                                                                                                    | ddresses Extended Info B                   | ills Checkouts                                                                                                    | Holds Routings Suspen                                                                                                    | sion Charge History Us                                                                                                    | er Groups                                                                                                    |                                                                             |                                                                                                    |           |      |
| Summary Ac<br>Holds:33<br>Title                                                                                                    | ddresses Extended Info B                   | ills Checkouts                                                                                                    | Holds Routings Suspen                                                                                                    | sion Charge History Us                                                                                                    | er Groups                                                                                                    | Pickup by                                                                   | whites                                                                                                    | Sucnended | Lins |
| Summary Ad<br>Holds:33<br>Title                                                                                                    | ddresses Extended Info B                   | Level                                                                                                    | Holds Routings Suspen                                                                                                    | sion Charge History Us<br>Placed «<br>1/15/2025                                                                                                    | er Groups<br>fickup at                                                                                                    | Pickup by 2/15/2025                                                         | Expires<br>11/11/2025                                                                                                    | Suspended | Uns  |
| Summary Ad<br>Holds:33<br>Title                                                                                                    | ddresses Extended Info B<br>Item ID        | Level<br>LITLE                                                                                                    | Holds Routings Suspen                                                                                                    | sion Charge History Us<br>Placed «<br>1/15/2025<br>11/21/2024                                                                                                    | er Groups<br>fickup at<br>MP_MORTON<br>W0_WASH-Pe                                                                                                 | Pickup by<br>2/15/2025                                                      | Expires<br>11/11/2025<br>9/17/2025                                                                                                    | Suspended | Uns  |
| iummary Ad<br>Iolds:33<br>Title                                                                                                    | ddresses Extended Info B<br>Item ID        | Level<br>TITLE<br>TITLE<br>TITLE                                                                                                 | Holds Routings Suspen<br>Status<br>(unavailable)<br>(unavailable)                                                                                                    | sion Charge History Us<br>Placed «<br>1/15/2025<br>11/21/2024<br>9/28/2024                                                                                                    | ickup at<br>MP_MORTON<br>W0_WASH-PE<br>W0_WASH-PL                                                                                                 | Pickup by 2/15/2025                                                         | xpires<br>11/11/2025<br>9/17/2025<br>7/25/2025                                                                                                    | Suspended | Uns  |
| Summary Ad<br>Holds:33<br>Title                                                                                                    | ddresses Extended Info B                   | Level<br>TITLE<br>TITLE<br>TITLE<br>COPY                                                                                         | Holds Routings Suspen                                                                                                    | sion Charge History Us<br>Placed «<br>1/15/2025<br>11/21/2024<br>9/28/2024<br>9/18/2024                                                                                                    | ickup at<br>MP_MORTON<br>W0_WASH-PL<br>W0_WASH-PL<br>AG ALS-PDC                                                                                   | Pickup by<br>2/15/2025<br>10/14/2024<br>10/8/2024                           | Sxpires<br>11/11/2025<br>9/17/2025<br>7/25/2025<br>7/15/2025                                                                                                    | Suspended | Unst |
| Summary Ad<br>Holds:33<br>Title                                                                                                    | ddresses Extended Info B<br>Item ID<br>33  | Level<br>TITLE<br>TITLE<br>TITLE<br>COPY<br>TITLE                                                                                | Holds Routings Suspen<br>Status<br>(unavailable)<br>(unavailable)<br>(unavailable)<br>(unavailable)                                                                                                    | sion Charge History Us<br>Placed «<br>1/15/2025<br>11/21/2024<br>9/28/2024<br>9/18/2024<br>9/18/2024                                                                                                    | ickup at<br>MP_MORTON<br>W0_WASH-Pe<br>W0_WASH-Pe<br>AG_ALS-PDC<br>E0_EURK-HS                                                                     | Pickup by<br>2/15/2025<br>10/14/2024<br>10/8/2024                           | Expires<br>11/11/2025<br>9/17/2025<br>7/25/2025<br>7/15/2025<br>7/2/2025                                                                                           | Suspended | Unsi |
| Summary Ad<br>Holds:33<br>Title                                                                                                    | ddresses Extended Info B<br>Item ID<br>53  | Level<br>TITLE<br>TITLE<br>TITLE<br>COPY<br>TITLE<br>TITLE<br>TITLE                                                              | Holds Routings Suspen<br>Status<br>(unavailable)<br>(unavailable)<br>(unavailable)<br>(unavailable)<br>(unavailable)                                                                                                    | sion Charge History Us<br>Placed «<br>1/15/2025<br>11/21/2024<br>9/28/2024<br>9/18/2024<br>9/5/2024<br>9/2/2024                                                                                                    | fickup at<br>MP_MORTON<br>W0_WASH-PE<br>W0_WASH-PL<br>AG_ALS-PDC<br>E0_EURK-HS<br>W0_WASH-PL                                                      | Pickup by<br>2/15/2025<br>10/14/2024<br>10/8/2024<br>9/25/2024              | Expires<br>11/11/2025<br>9/17/2025<br>7/25/2025<br>7/15/2025<br>7/2/2025<br>6/29/2025                                                                              | Suspended | Unsi |
| oummary Ad<br>Holds:33<br>Title                                                                                                    | ddresses Extended Info B<br>Item ID<br>53  | Level<br>TITLE<br>TITLE<br>TITLE<br>COPY<br>TITLE<br>COPY                                                                        | Holds Routings Suspen<br>Status<br>(unavailable)<br>(unavailable)<br>(unavailable)<br>(unavailable)<br>(unavailable)<br>(unavailable)                                                                                                    | sion Charge History Us<br>Placed «<br>1/15/2025<br>11/21/2024<br>9/28/2024<br>9/18/2024<br>9/2/2024<br>8/23/2024                                                                                                    | ickup at<br>MP_MORTON<br>W0_WASH-PL<br>M0_WASH-PL<br>AG_ALS-PDC<br>E0_EURK-HS<br>W0_WASH-PL<br>W0_WASH-PL                                         | Pickup by<br>2/15/2025<br>10/14/2024<br>10/8/2024<br>9/25/2024              | Expires<br>11/11/2025<br>9/17/2025<br>7/25/2025<br>7/15/2025<br>6/29/2025<br>6/29/2025<br>6/19/2025                                                                | Suspended | Unsi |
| Summary Ad<br>Holds:33<br>Title                                                                                                    | ddresses Extended Info B<br>Item ID<br>53  | Level<br>TITLE<br>TITLE<br>TITLE<br>COPY<br>TITLE<br>COPY<br>TITLE<br>COPY                                                       | Holds Routings Suspen<br>Status<br>(unavailable)<br>(unavailable)<br>(unavailable)<br>(unavailable)<br>(unavailable)<br>(unavailable)<br>(unavailable)                                                                                                    | sion Charge History Us<br>Placed «<br>1/15/2025<br>11/21/2024<br>9/28/2024<br>9/18/2024<br>9/2/2024<br>8/22/2024<br>8/22/2024                                                                                           | ickup at<br>MP_MORTON<br>W0_WASH-PL<br>AG_ALS-PDC<br>E0_EURK-HS<br>W0_WASH-PL<br>W0_WASH-PL<br>W0_WASH-PL<br>MP_MORTON                            | Pickup by<br>2/15/2025<br>10/14/2024<br>10/8/2024<br>9/25/2024              | xpires<br>11/11/2025<br>9/17/2025<br>7/25/2025<br>7/15/2025<br>7/2/2025<br>6/29/2025<br>6/18/2025<br>6/18/2025                                                     | Suspended | Unsu |
| Summary Ad                                                                                                    | ddresses Extended Info B<br>Item ID<br>\$3 | Level<br>TITLE<br>TITLE<br>TITLE<br>COPY<br>TITLE<br>TITLE<br>TITLE<br>TITLE<br>TITLE<br>TITLE                                   | Holds Routings Suspen<br>Status<br>(unavailable)<br>(unavailable)<br>(unavailable)<br>(unavailable)<br>(unavailable)<br>(unavailable)<br>(unavailable)<br>(unavailable)                                                                                      | sion Charge History Us<br>Placed «<br>1/15/2025<br>11/21/2024<br>9/28/2024<br>9/5/2024<br>8/23/2024<br>8/23/2024<br>8/22/2024                                                                                           | ickup at<br>MP_MORTON<br>W0_WASH-PL<br>AG_ALS-PDC<br>E0_EURK-HS<br>W0_WASH-PL<br>W0_WASH-PL<br>MP_MORTON<br>W0_WASH-PL                            | Pickup by<br>2/15/2025<br>10/14/2024<br>10/8/2024<br>9/25/2024<br>9/10/2024 | Expires<br>11/11/2025<br>9/17/2025<br>7/25/2025<br>7/2/2025<br>6/29/2025<br>6/19/2025<br>6/18/2025<br>6/18/2025                                                    | Suspended | Unsu |
| tolds:33<br>Title                                                                                                    | ddresses Extended Info B<br>Item ID<br>53  | Level<br>TITLE<br>TITLE<br>COPY<br>TITLE<br>COPY<br>TITLE<br>TITLE<br>TITLE<br>TITLE<br>TITLE<br>TITLE                           | Holds Routings Suspen<br>(unavailable)<br>(unavailable)<br>(unavailable)<br>(unavailable)<br>(unavailable)<br>(unavailable)<br>(unavailable)<br>(unavailable)<br>(unavailable)<br>(unavailable)                                                              | sion Charge History Us<br>Placed «<br>1/15/2025<br>11/21/2024<br>9/28/2024<br>9/28/2024<br>9/5/2024<br>8/22/2024<br>8/22/2024<br>8/22/2024<br>8/22/2024                                                                 | er Groups<br>MP_MORTON<br>W0_WASH-PL<br>AG_ALS-PDC<br>E0_EURK-HS<br>W0_WASH-PL<br>W0_WASH-PL<br>MP_MORTON<br>W0_WASH-PL<br>S5_SCOT-HS             | Pickup by<br>2/15/2025<br>10/14/2024<br>10/8/2024<br>9/25/2024<br>9/10/2024 | Expires<br>11/11/2025<br>9/17/2025<br>7/25/2025<br>7/2025<br>6/29/2025<br>6/19/2025<br>6/19/2025<br>6/18/2025<br>6/18/2025<br>6/15/2025                            | Suspended | Unsu |
| Summary Ac                                                                                                    | ddresses Extended Info B<br>Item ID<br>53  | Level<br>TITLE<br>TITLE<br>TITLE<br>COPY<br>TITLE<br>COPY<br>TITLE<br>COPY<br>TITLE<br>TITLE<br>TITLE<br>TITLE                   | Holds Routings Suspen<br>(unavailable)<br>(unavailable)<br>(unavailable)<br>(unavailable)<br>(unavailable)<br>(unavailable)<br>(unavailable)<br>(unavailable)<br>(unavailable)<br>(unavailable)<br>(unavailable)                                             | sion Charge History Us<br>Placed «<br>1/15/2025<br>11/21/2024<br>9/28/2024<br>9/18/2024<br>9/2/2024<br>8/22/2024<br>8/22/2024<br>8/22/2024<br>8/22/2024<br>8/22/2024<br>8/19/2024                                       | er Groups<br>ickup at<br>MP_MORTOT<br>W0_WASH-PL<br>AG_ALS-POC<br>E0_EURK-BS<br>W0_WASH-PL<br>MP_MORTON<br>W0_WASH-PL<br>S5_SCOT-HS<br>S5_SCOT-HS | Pickup by<br>2/15/2025<br>10/14/2024<br>10/8/2024<br>9/25/2024<br>9/10/2024 | Expires<br>11/11/2025<br>9/17/2025<br>7/25/2025<br>7/2/2025<br>6/2/2025<br>6/19/2025<br>6/18/2025<br>6/18/2025<br>6/15/2025<br>6/15/2025                           | Suspended | Unst |
| Summary Ac<br>Holds:33<br>Title<br>R<br>V<br>A<br>A<br>S<br>S<br>S<br>S<br>S<br>S<br>S<br>S<br>S<br>S<br>S<br>S<br>S<br>S<br>S<br>S<br>S | ddresses Extended Info B<br>Item ID<br>53  | Level<br>TITLE<br>TITLE<br>TITLE<br>COPY<br>TITLE<br>COPY<br>TITLE<br>COPY<br>TITLE<br>TITLE<br>TITLE<br>TITLE<br>TITLE<br>TITLE | Holds Routings Suspen<br>(unavailable)<br>(unavailable)<br>(unavailable)<br>(unavailable)<br>(unavailable)<br>(unavailable)<br>(unavailable)<br>(unavailable)<br>(unavailable)<br>(unavailable)<br>(unavailable)<br>(unavailable)                            | sion Charge History Us<br>Placed «<br>1/15/2025<br>11/1/2024<br>9/28/2024<br>9/18/2024<br>9/18/2024<br>9/2/2024<br>8/22/2024<br>8/22/2024<br>8/22/2024<br>8/22/2024<br>8/22/2024<br>8/22/2024<br>8/22/2024<br>8/22/2024 | er Groups<br>ickup at<br>MP_MORTON<br>W0_WASH-PL<br>AG_ALS-PDC<br>E0_EURK-HS<br>W0_WASH-PL<br>MP_MORTON<br>W0_WASH-PL<br>S5_SCOT-HS<br>MP_MORTON  | Pickup by<br>2/15/2025<br>10/14/2024<br>10/8/2024<br>9/25/2024<br>9/10/2024 | Expires<br>11/11/2025<br>9/17/2025<br>7/25/2025<br>7/15/2025<br>6/29/2025<br>6/19/2025<br>6/18/2025<br>6/18/2025<br>6/15/2025<br>6/15/2025<br>5/23/2025            | Suspended | Unsu |
| Summary Ac<br>Holds:33<br>Title<br>F<br>A<br>A<br>A<br>A<br>A<br>A<br>A<br>A<br>A<br>A<br>A<br>A<br>A<br>A<br>A<br>A<br>A<br>A           | ddresses Extended Info B<br>Item ID<br>53  | Level<br>TITLE<br>TITLE<br>TITLE<br>TITLE<br>TITLE<br>TITLE<br>TITLE<br>TITLE<br>TITLE<br>TITLE<br>TITLE<br>TITLE<br>TITLE       | Holds Routings Suspen<br>Status<br>(unavailable)<br>(unavailable)<br>(unavailable)<br>(unavailable)<br>(unavailable)<br>(unavailable)<br>(unavailable)<br>(unavailable)<br>(unavailable)<br>(unavailable)<br>(unavailable)<br>(unavailable)<br>(unavailable) | sion Charge History Us<br>Placed «<br>1/15/2025<br>11/21/2024<br>9/28/2024<br>9/5/2024<br>8/23/2024<br>8/23/2024<br>8/22/2024<br>8/22/2024<br>8/19/2024<br>7/12/2024<br>7/11/2024                                       | r Groups<br>ickup at<br>MP_MORTON<br>W0_WASH-PL<br>AG_ALS-PDC<br>E0_EURK-HS<br>W0_WASH-PL<br>MP_MORTON<br>M0_WASH-PL<br>MP_MORTON<br>MP_MORTON    | Pickup by<br>2/15/2025<br>10/14/2024<br>10/8/2024<br>9/25/2024<br>9/10/2024 | Expires<br>11/11/2025<br>9/17/2025<br>7/25/2025<br>7/2/2025<br>6/29/2025<br>6/19/2025<br>6/18/2025<br>6/18/2025<br>6/15/2025<br>5/23/2025<br>5/23/2025<br>5/7/2025 | Suspended | Unsi |

Questions? Contact the RSA Help Desk at <u>help@rsanfp.org</u> or at 866-940- 4083.